Manual Como Modificar Tipo de Campo FullCopyConvert

Revisão: Outubro / 2017

# Sumário

Bem-vindo ao FullCopyConvert Data! Estas instruções irão guiá-lo para configurar o FullCopyconvert para compartilhar projetos de conversão e migração de dados. Assim possibilitando uma equipe trabalhar em um mesmo projeto.

| Sobre o FullCopyConvert Data        | 3 |
|-------------------------------------|---|
| Contato                             | 3 |
| 1 – Modificar tipo de campo tabela. | 4 |

## Sobre o FullCopyConvert Data.

FullCopyConvert é uma ferramenta especializada em conversão e migração de dados, oferece uma forma confortável e fácil de converter suas informações de um banco de dados para outro. Com o FullCopyConvert você poderá converter as informações das seguintes bases de dados disponíveis.

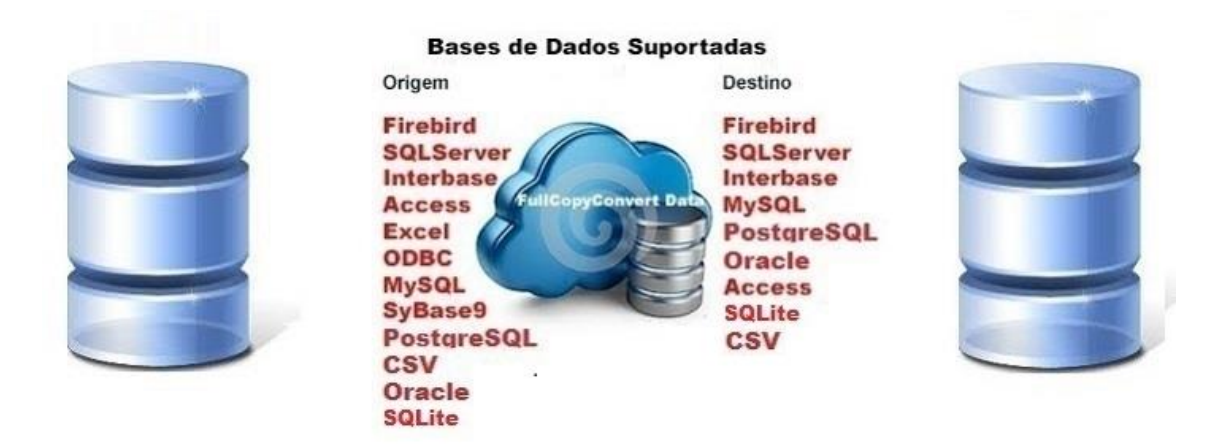

## Contato.

O suporte do FullCopyConvert Data é feito através de e-mail. É necessário apenas enviar um e-mail para <u>suporte@fullcopyconvert.com.br</u> relatando o problema o ocorrido ou mesmo uma dúvida.

## 1 – Modificar tipo de campo tabela.

O FullCopyConvert faz internamente os mapeamentos entre os campos e os tipos de campos de suas tabelas de origem, para criar em sua base de destino. Porém ocorre que você em algum momento precise alterar esses tipos de campos que o FullCopyConvert sugeriu. Para fazermos isso é bem simples: Siga os passos abaixo:

> Vá até a quarta etapa do FullCopyConvert e clique com o botão direito do mouse sobre a tabela desejada na lista de tabelas de origem. Como demonstra imagem abaixo:

|             | Tabelas Base de Origem:                                | € <u>A</u> tualizar |
|-------------|--------------------------------------------------------|---------------------|
|             |                                                        | 🗰 Contar Registros  |
|             | Visualizar Dados Tabela                                | Ctrl+V              |
| *           | Selecionar Todas Tabelas                               | Ctrl+A              |
|             | Configurar Campos Tabela Selecionada                   | Ctrl+G              |
| •           | Substituir Tipos de Campos Tabelas Selecionadas        | Ctrl+R              |
|             | Limpar Configurações Tabela Selecionada                | Ctrl+L              |
| <b>B</b>    | Copiar (DDL Create Table) Tabela(s) Selecionada(s)(De  | estino) Ctrl+C      |
| 1<br>2<br>3 | Criar Indices/Uniques Tabela(s) Selecionada(s)(Destine | o) Ctrl+l           |
| Ð           | Copiar (DDL Create Index/Unique) Tabela(s) Seleciona   | ida(s) Ctrl+Alt+I   |
| P           | Criar Foreign Key Tabela(s) Selecionada(s) (Destino)   | Ctrl+Alt+F          |
| ۲           | Copiar (DDL Create Foreign Key) Tabela(s) Seleciona(s  | ;) Ctrl+Alt+C       |

2. Após encontrar a tabela que se deseja alterar o tipo de campo, selecione a opção mencionada acima "Configurar Campos Tabela Selecionada". Após selecionar irá apresentar a seguinte tela com os tipos de campo que o FullCopyConvert sugeriu. Como demonstra imagem abaixo:

|                                                                         | Configuraci     | šes Tabela: Employee                                                    |
|-------------------------------------------------------------------------|-----------------|-------------------------------------------------------------------------|
| <u> </u>                                                                | Configuraço     | bes rabela: Employee                                                    |
| Configurações Tab                                                       | ela: Employee   | O Campo atributo é de livre digitação.                                  |
| <ul> <li>Recriar Estrutura Tat</li> <li>Criar Chave Primária</li> </ul> | pela?<br>?      | Você deverá informar o tipo de campo<br>que deseia modificar no destino |
| Arraste Aqui as Colunas                                                 | Para Agrupa-las | A                                                                       |
| Campo                                                                   |                 | Atributo                                                                |
| ✓ JobTitle                                                              |                 | VABCHAB(20)                                                             |
| FmployeeNo                                                              |                 | FLOAT                                                                   |
| StartDateTime                                                           |                 | TIMESTAMP                                                               |
| ✓ StartDate                                                             |                 | TIMESTAMP                                                               |
| ✓ NumberOrders                                                          |                 | FLOAT                                                                   |
| ✓ WorkingHourStartTim                                                   | ie              | TIMESTAMP                                                               |
| ✓ WorkingHourEndTim                                                     | e               | TIMESTAMP                                                               |
| ✓ PayType                                                               |                 | VARCHAR(10)                                                             |
| ✓ PayRate                                                               |                 | FLOAT                                                                   |
| Supervisor                                                              |                 | VARCHAR(20)                                                             |
| SSN SSN                                                                 |                 | VARCHAR(12)                                                             |
| RichE dit                                                               |                 | BLOB SUB_TYPE 1 SEGMENT SIZE 80                                         |
| Sabatical                                                               |                 | VARCHAR(3)                                                              |
| Memo                                                                    |                 | BLOB SUB_TYPE 1 SEGMENT SIZE 80                                         |
|                                                                         |                 |                                                                         |

- 3. Depois de alterado você clica em Ok para salvar as alterações.
- 4. Após modificar o tipo de campo você irá precisar recriar a tabela novamente, caso já tenha criado a tabela. Pois as configurações realizadas acima ainda não foram aplicadas em sua tabela de destino. Você simplesmente só modificou as configurações para futuras conversões.
- Realizado as modificações desejadas, simplesmente selecione novamente sua tabela e clique no botão criar tabelas, que o FullCopyConvert irá recriar sua tabela.

#### Observações.

Caso já tenha feito a opção de Relacionar Tabelas ou mesmo já tenha mapeado alguma tabela manualmente, faz necessário entrar na aba **mapeamento de campos** de **sua tabela** modificada e clicar sobre o botão "**Auto Mapear campos**", para que o FullCopyConvert mapeie novamente o campo modificado. Como demonstra imagem abaixo:

|      | 1 - Tabelas Destino 2 - SQL/Tabela Origem 3 - Mapeamento de Campos 4 - Gatilhos 5 - Condição Limpar Dados Tabela Destino 🔍 |           |                   |                       |            |       |                  |                          |           |
|------|----------------------------------------------------------------------------------------------------|-----------|-------------------|-----------------------|------------|-------|------------------|--------------------------|-----------|
| 13   | 🔚 Auto Mapear Campos 🛛 📀 Seleção 🤄 Atualizar Campos 🛛 🗸 Validar Ligações                                                   |           |                   |                       |            |       |                  |                          |           |
| Arra | Arraste Aqui as Colunas Para Agrupa-las                                                                                    |           |                   |                       |            |       |                  |                          |           |
| # △  | PK                                                                                                    | Converte? | Campos de Destino | Tipo de Dados Destino | Requerido? | Code? | Campos de Origem | Valor Default/Increment. | Aι        |
| (    | )                                                                                                    | ✓         | FIRSTNAME         | STRING(20)            |            |       | FirstName        |                          | $\square$ |
| 1    | 1                                                                                                    | ~         | LASTNAME          | STRING(20)            |            |       | LastName         |                          |           |
| 2    | 2                                                                                                    | ~         | MIDDLENAME        | STRING(20)            |            |       | MiddleName       |                          |           |
| 3    | 3                                                                                                    | ~         | STREET            | STRING(50)            |            |       | Street           |                          |           |
| 2    | 4                                                                                                    | ~         | CITY              | STRING(20)            |            |       | City             |                          |           |
| 5    | 5                                                                                                    | ~         | STATE             | STRING(2)             |            |       | State            |                          |           |
| 6    | 3                                                                                                    | ~         | ZIP               | STRING(10)            |            |       | Zip              |                          |           |
| Edic | Edicão: Suporte Técnico FullCopyConvert Data                                                                               |           |                   |                       |            |       |                  |                          |           |

#### Lembrete

Para habilitar o botão "Auto Mapear Campos". Você precisa desmarcar o checkBox: "Finalizado?". Como demonstra imagem abaixo:

| ľ | <u>1</u> - Tabelas Destino | 2 - SQL/Tabela Or | rigem <u>3</u> - Mapeamen | to de Campos 4 - Gatilhos 5 - Condição Lin | npar Dados Tabela D       |
|---|----------------------------|-------------------|---------------------------|--------------------------------------------|---------------------------|
| ٩ |                            | Clique com a      | ) Botão Direito do N      | Mouse na Grid abaixo para verificar as o   | pç <u>ões disponív</u> ei |
|   | Tabela de Destino          |                   | Ordem de Conversão        | Tipo Execução                              | Finalizado?               |
|   | CHECKS                     |                   | 999                       | 1 - Limpar Dados Tabela Destino            |                           |
| I | EMPLOYEE                   |                   | 999                       | 1 - Limpar Dados Tabela Destino            |                           |

Feito os passos acima sua tabela já pode ser convertidas os dados novamente.

#### Dúvidas entre em contato.

# Questões gerais

info@fullcopyconvert.com.br

# Vendas questões relacionadas

registro@fullcopyconvert.com.br

# Apoiar Problemas com o uso de nossos programas ou questões simplesmente técnicas?

suporte@fullcopyconvert.com.br

|                                                                               | Limite       | Limite     |                    |             |
|-------------------------------------------------------------------------------|--------------|------------|--------------------|-------------|
| Requisito                                                                     | Versão Trial | Versão Pro | Limites Trial      | Limites Pro |
|                                                                               |              |            | 1000 Registros Por |             |
| Conversão de Registros                                                        | Sim          | Não        | Tabela. 5 Tabelas  | Não Há      |
|                                                                               |              |            | por Vez.           |             |
| Conversão Tabela                                                              | Sim          | Não        | 5 Por Vez          | Não Há      |
| Criação Indices                                                               | Sim          | Não        | 5 Por Vez          | Não Há      |
| Criação Foreign Key                                                           | Sim          | Não        | 5 Por Vez          | Não Há      |
| Criação Projetos                                                              | Não          | Não        | Não Há             | Não Há      |
| De/Para                                                                       | Não          | Não        | Não Há             | Não Há      |
| Bulk Insert                                                                   | Sim          | Não        | 0 Registros        | Não Há      |
|                                                                               |              |            | 1000 Registros Por | 13          |
| Agendamento                                                                   | Não          | Não        | Tabela. 5 Tabelas  | Não Há      |
| - 29<br>                                                                      |              |            | por Vez.           |             |
| Gatilhos                                                                      | Não          | Não        | Não Há             | Não Há      |
|                                                                               |              |            | 1000 Registros Por |             |
| Exportação para Script                                                        | Sim          | Não        | Tabela. 5 Tabelas  | Não Há      |
| n menerikan kara 2000 meta Alexandra (dari dari dari dari dari dari dari dari |              |            | por Vez.           |             |